# WEB バンキング ワンタイムパスワードのご案内

セキュリティ強化を目的として信用金庫専用のソフトウェアトークン「**しんきん(個人)ワンタイムパス ワード」**をリリースしております。

ソフトウェアトークンの提供に伴い、内容をご確認のうえご利用いただきますようお願い申し上げます。

#### 1. ワンタイムパスワードとは

ワンタイムパスワードは、利用時に都度変更される**1度限りのパスワードです**。 ワンタイムパスワード生成アプリ(以下、「トークン」という。)に表示されます。

#### 2. 対象となる取引

- (1) 振 込 ・ 利用限度額変更 ・ 収納サービス (税金等各種料金の払込み)
- (2) ログイン時(パスワード認証要否) ワンタイムパスワード「認証を行う」「認証を行わない」をお選びいただきます。

### 3. ソフトウェアトークンについて

ソフトウェアトークンとは、**30秒毎に新しいパスワード**(ワンタイムパスワード)を 発行するアプリケーションです。

#### (1)入手方法および利用開始方法

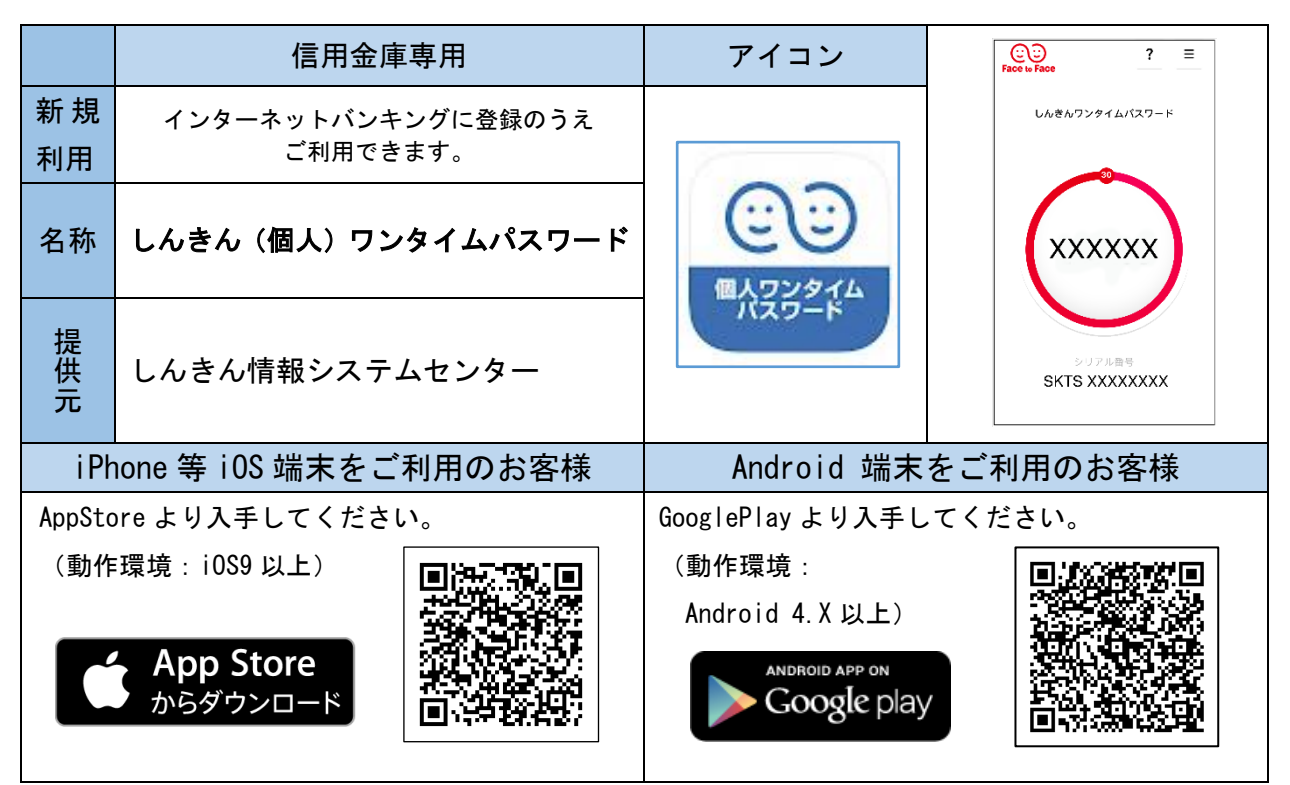

(2)利用手数料

無料・・・※本アプリのダウンロードの際の通信料はお客様の負担となります。

なお、次のような場合はご利用いただけません。

A. 従来型携帯電話 B. 照会のみのご契約

## 4. ワンタイムパスワードの利用開始方法

◆パソコンによる登録の場合◆

【手順1】

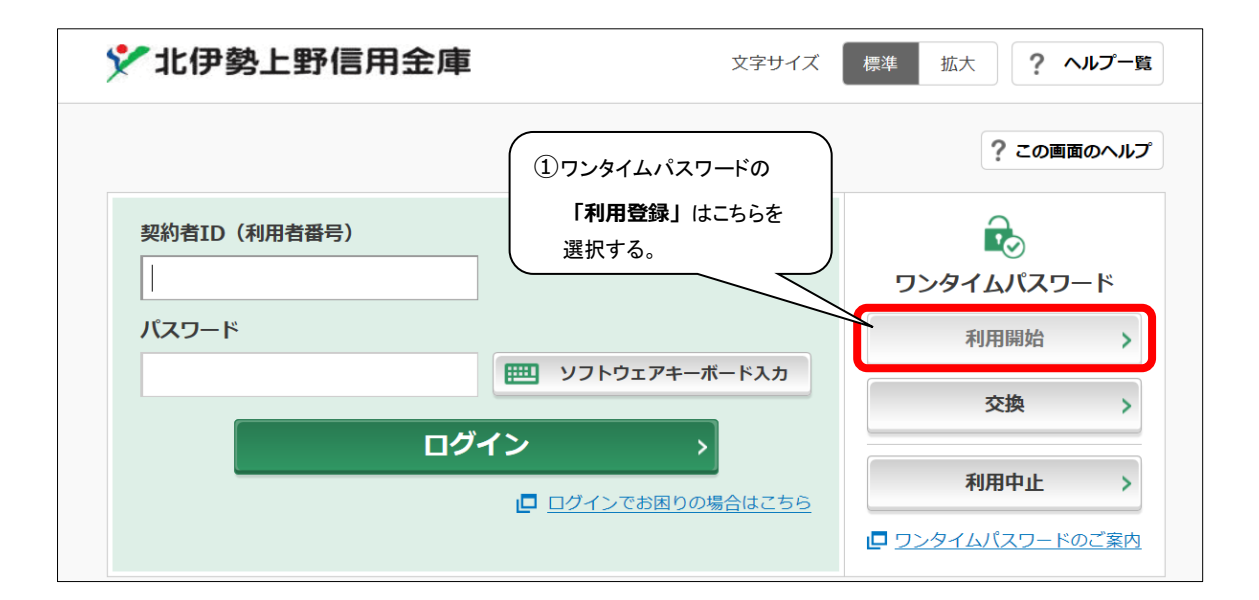

【手順 2】

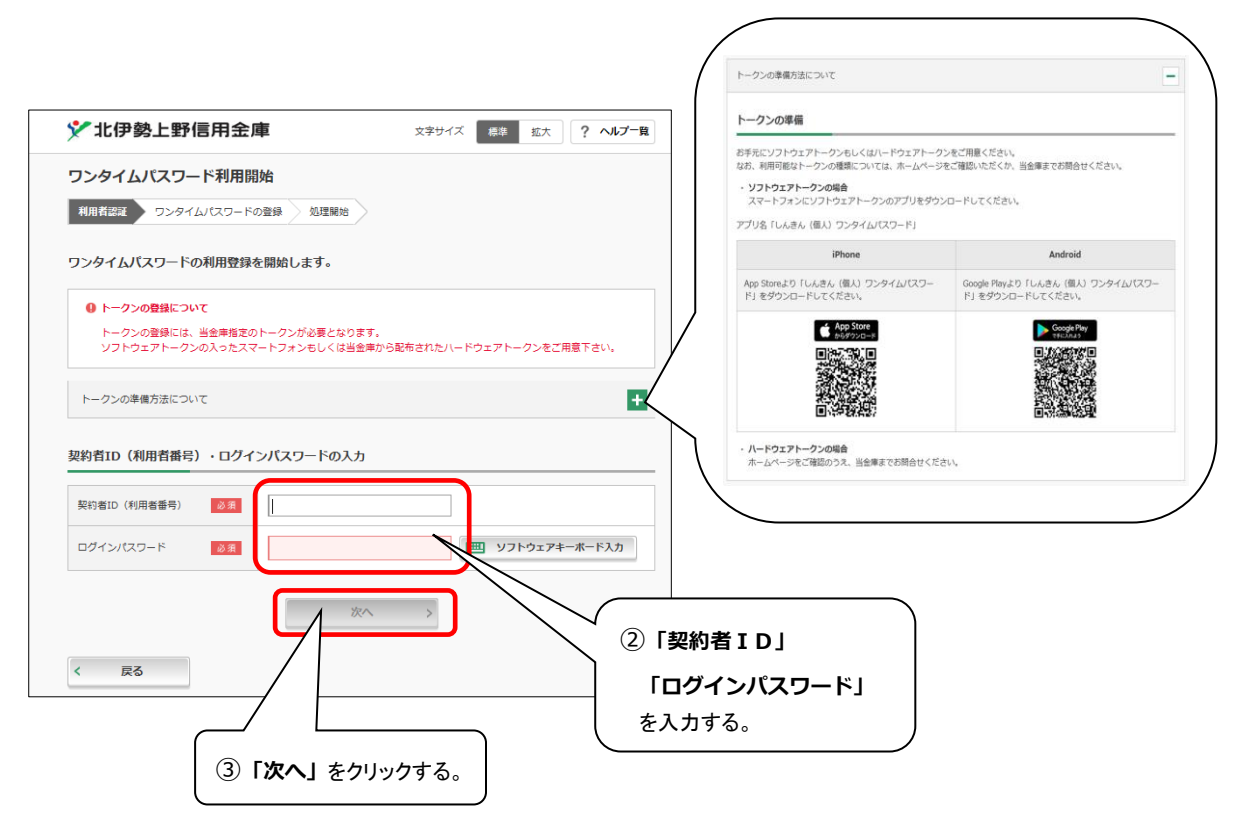

# 【手順 3】

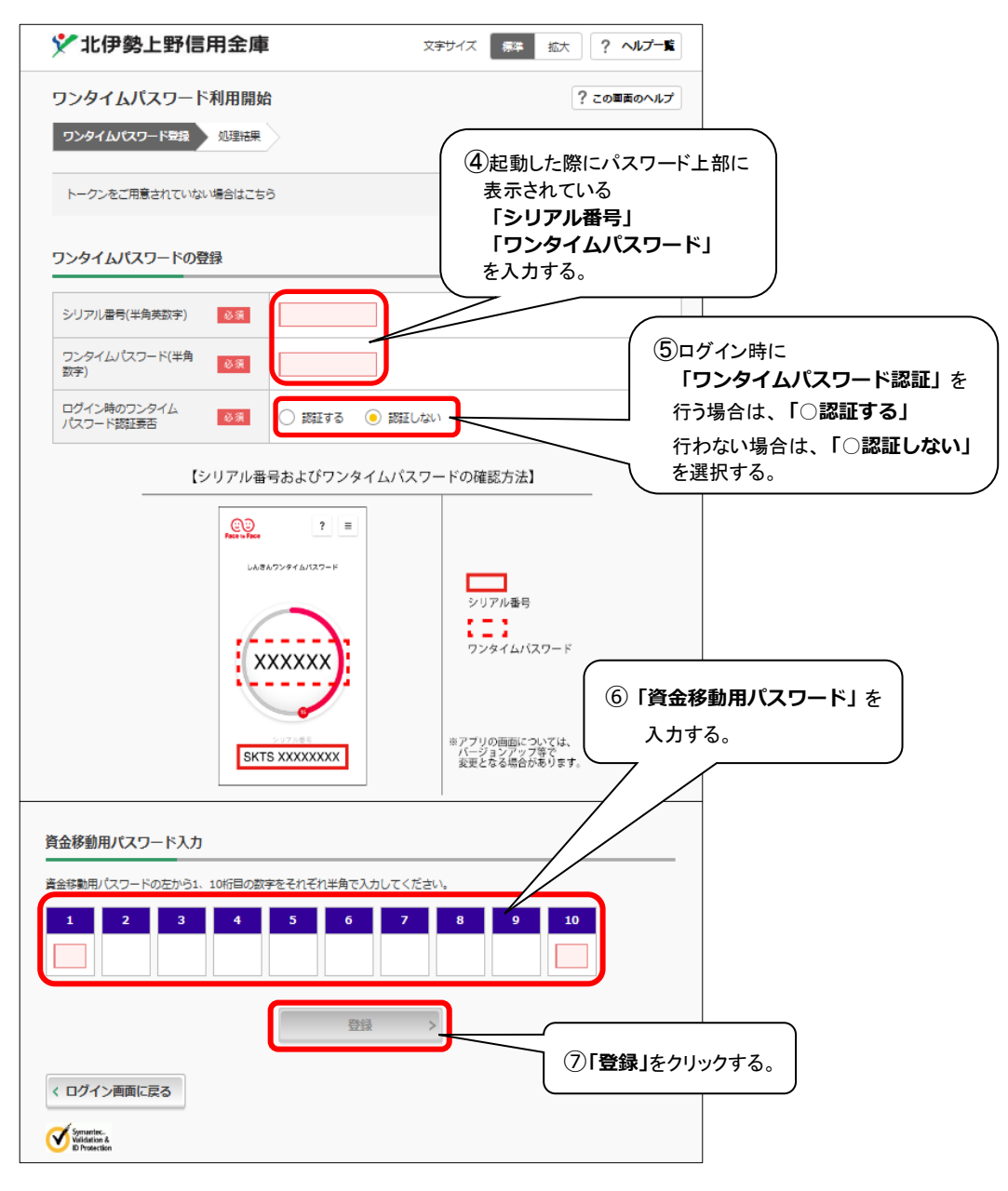

## 【手順 4】

| ▶ 北伊勢上野信用金庫                                                         | 文字サイズ                         | 標準 拡大 ? ヘルプー覧 |
|---------------------------------------------------------------------|-------------------------------|---------------|
| ワンタイムパスワード利用開                                                       | 始                             | ? この画面のヘルプ    |
| ワンタイムパスワード登録 処理結果                                                   |                               |               |
| ワンタイムパスワードの利用開始が完了<br>受付番号: 0HTI8BUADJU1<br>受付時刻: 2018年07月24日12時28分 | しました。<br>}32秒                 |               |
| 绿内容                                                                 |                               |               |
| <b>登録内容</b>                                                         | SKTS00012345                  |               |
| 登録内容<br>シリアル番号<br>ログイン時のワンタイムパスワード認証<br>要否                          | SKTS00012345<br>認証しない         |               |
| 登録内容<br>シリアル番号<br>ログイン時のワンタイムパスワード総証<br>要否                          | SKTS00012345<br>認証しない<br>⑧ 「[ | コグイン画面に戻る」を   |

以上でご利用登録操作は完了です。

### ★ワンタイムパスワード認証画面 (振込時)★

| 🏏 北伊勢上野信用金                       | 文字サイズ 標準 拡大                                                                                                    | ? ヘルプー覧 [ ログアウト            |         |
|----------------------------------|----------------------------------------------------------------------------------------------------|----------------------------|---------|
| 6 Fyjk-90                        | 入出金明網照会 振 込                                                                                                    | !言 サービス一覧 ∨                |         |
| 振込                               |                                                                                                    | ? この画面のヘルプ                 |         |
| 引落・振込先口座の指定 振込内<br>ワンタイムバスワードの入力 | 容の入力 振込内容の確認 振込手続の完了                                                                                                    | 「資金移動用パ                    | パスワード」に |
| パスワード(半角数字) 必須                   |                                                                                                    | 代わり、<br>「ワンタイム」<br>で認証します。 | パスワード」  |
|                                  | クンタイムバスワード<br>表示された6桁の数字を<br>バスフードム力増に入力<br>してください<br>単同じバスワードは連続して<br>使用できませんので、<br>数たなバスワードを使用ください<br>数たなバスワードはしばらく<br>まず・<br>ポケンパストーを使用ください<br>またなバスワードはしばらく<br>まず・<br>ポケンパストーを使用ください<br>ます・<br>ポケンパストークシロ間につい<br>ついでは、アフリのバーション・<br>フリアを変更となる場合が |                            |         |
|                                  | 振込実行 >                                                                                                    |                            |         |
| × 取引中止                           |                                                                                                    |                            |         |
| く 戻る                             |                                                                                                    |                            |         |
| 振込トップへ戻る                         |                                                                                                    |                            |         |

◆スマートフォンによる登録の場合◆

※スマートフォン用ワンタイムパスワードを起動し、

「メニュー」→「ヘルプ」→「しんきん(個人) ワンタイムパスワード操作マニュアル」 →「1.ご利用開始の手順」をご確認してください。

なお、ご利用方法・トークンの種類変更などについてもこちらをご確認してください。

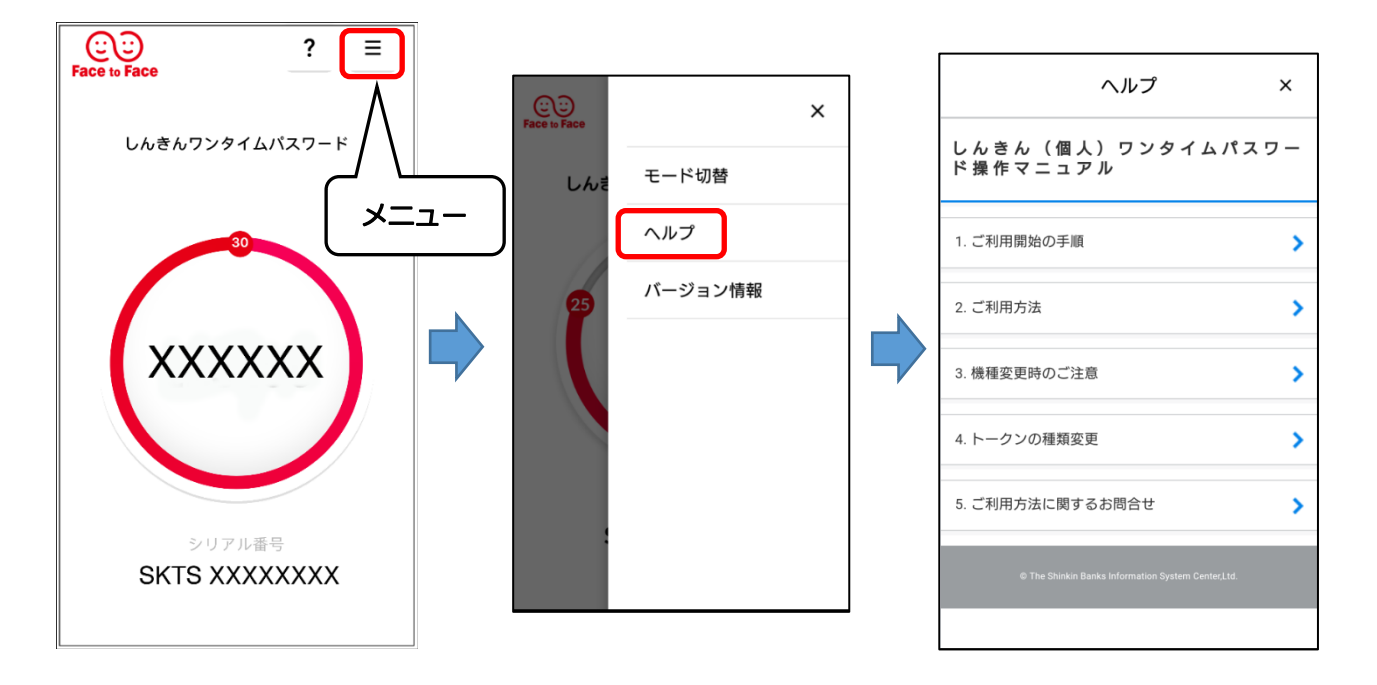

### 6. ワンタイムパスワードの交換利用開始方法

ソフトウェアトークンをインストールしている端末を変えたい場合に、お客さま自身で ワンタイムパスワードの変更作業を行うことが出来ます。

・インストールしている端末(スマートフォン)を買い換えた(機種変更した)

<画面の説明にもとづき交換作業を行ってください。>

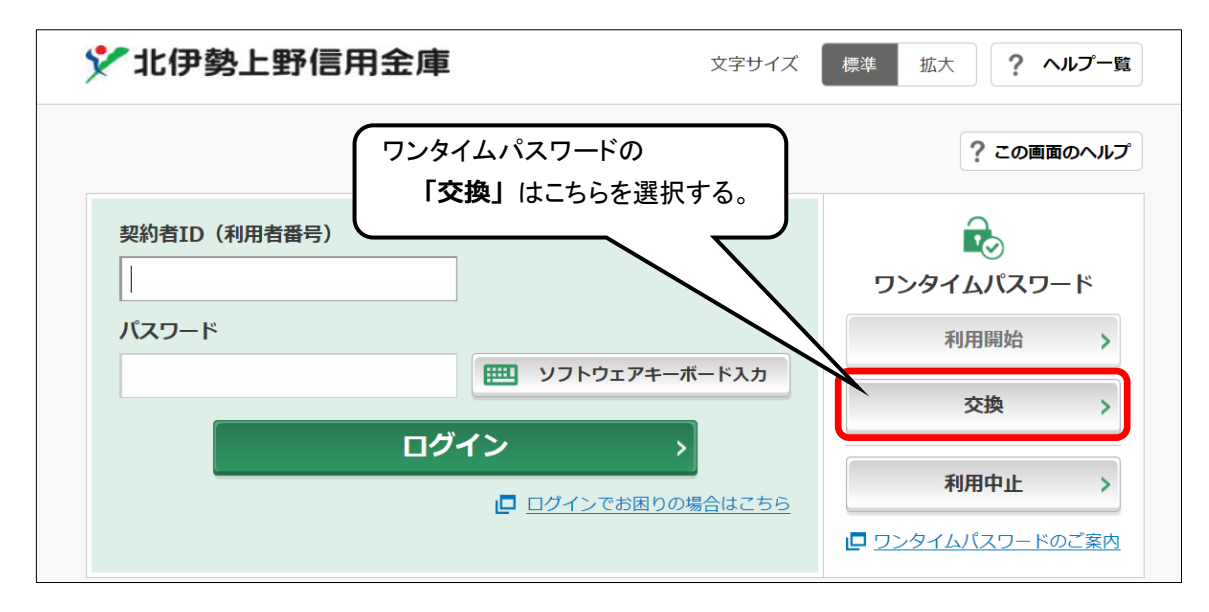

### 7. ソフトウェアトークンを紛失・盗難またはアンインストールした場合

ソフトウェアトークンを紛失・盗難または、アンインストールしてしまった場合は、キャッシュカ

ードの紛失等と同様に、ただちに 当金庫までご連絡ください。